## Connection à une base de données via ODBC VISUAL C++

Rédaction du document : Ren Libo (ren@isima.fr), Philippe Lacomme (placomme@isima.fr)

1. Céation du projet

| Project types:                                                                                                    |                           | Templates:                                                                                                    | .NET Framework 3.5 🔹 🛄 🚺                                                                                                    |
|----------------------------------------------------------------------------------------------------|---------------------------|----------------------------------------------------------------------------------------------------|----------------------------------------------------------------------------------------------------|
| Visual C++<br>ATL<br>CLR<br>General<br>MFC<br>Smart Devi<br>Test<br>Win32<br>Wizards<br>Other Languag<br>Other Project<br>Test Projects | ce<br>ges<br>Types        | Visual Studio installed templates Custom Wizard Windows Forms Application Win32 Console Application MFC Application ATL Smart Device Project CLR Empty Project MFC ActiveX Control MFC Smart Device ActiveX Control MFC Smart Device PlL Win32 Smart Device Project Windows Service My Templates Search Online Templates | <ul> <li>Test Project</li> <li>CLR Console Application</li> <li>ATL Project</li> <li>Makefile Project</li> <li>Class Library</li> <li>Empty Project</li> <li>MFC DLL</li> <li>MFC Smart Device Application</li> <li>Win32 Project</li> <li>Windows Forms Control Library</li> </ul> |
| Name:                                                                                                    | <enter_name></enter_name> |                                                                                                    |                                                                                                    |
| ocation:                                                                                                    | C:\Users\Philippe         | \Desktop\Bd\Visual_BdD                                                                                                    | - Browse                                                                                                    |
| Solution:                                                                                                    | Create new Solution       | on 🔹 🔽 C                                                                                                    | reate directory for solution                                                                                                    |
| Solution Name:                                                                                                    | <enter_name></enter_name> |                                                                                                    |                                                                                                    |

2. rajouter les deux composants dans « Toolbox » : OdbcConnection et OdbcDataAdapter Menu : Tools -> choose Toolbox Items

| NET Framework Componen | ts COM Components Wi         | PF Components | Activities    |             |        |
|------------------------|------------------------------|---------------|---------------|-------------|--------|
| Name                   | Namespace                    | Assembly      | Name          | Directory   | *      |
| VumericUpDown          | System.Windows.Forms         | System.W      | /indows.For   | c:\Program  |        |
| ☑ ObjectDataSource     | System.Web.UI.WebContro      | ols System.W  | /eb (2.0.0.0) | Global Asse |        |
| 🔽 ObjectList           | System.Web.UI.MobileCon      | tr System.W   | eb.Mobile (   | Global Asse |        |
| OdbcCommand            | System.Data.Odbc             | System.D      | ata (2.0.0.0) | Global Asse |        |
| OdbcCommandBuil        | System.Data.Odbc             | System.D      | ata (2.0.0.0) | Global Asse |        |
| OdbcConnection         | System.Data.Odbc             | System.D      | ata (2.0.0.0) | Global Asse |        |
| OdbcDataAdapter        | System.Data.Odbc             | System.D      | ata (2.0.0.0) | Global Asse |        |
| OleDbCommand           | System.Data.OleDb            | System.D      | ata (2.0.0.0) | Global Asse |        |
| OleDbCommandBuil       | System.Data.OleDb            | System.D      | ata (2.0.0.0) | Global Asse |        |
| OleDbConnection        | System.Data.OleDb            | System.D      | ata (2.0.0.0) | Global Asse | +      |
| Filter:                |                              |               |               |             | Clear  |
| ADODC<br>Language: Inv | ariant Language (Invariant ( | Country)      |               |             | Browse |
| Version: 8.0           | .0.0                         |               |               |             |        |

3. Poser un objet de "OdbcDataAdapter" sur la Form1

| File file five Pariet Build Debug Data Formut Took Test Worker Help         In the Carled Intermed Took Test Worker Help         Sector Formut Took Test Worker Help         In the Carled Intermed Torpic Carles         In the Carled Intermed Torpic Carles                                                                                                    | 😵 essai - Microsoft Visual Studio (Admir | istrator)                                                                                                    |                                                 |
|----------------------------------------------------------------------------------------------------|------------------------------------------|----------------------------------------------------------------------------------------------------|-------------------------------------------------|
| Image: Source Source                                | File Edit View Project Build I           | Debug Data Format Tools Test Window Help                                                                      |                                                 |
| Image: Control protection       Image: Control protection         Image: Control protection       Image: Control protection                                                                                                    | 1 🗊 • 📴 • 💕 😡 🥔 🕺 🗛 🖎                    | 🗤 • 🖓 • 🕼 • Debug • Win32 • 🎯 main • 🐶 🕾 🐼 🛠 🛃 🖘 📲                                                            |                                                 |
| Control formation       Image: Control formation         Image: Control formation       Image: Control formation         Image: Control formation       Im                                                                                                    | (1) 日本司司の商司(1)                           | 网络小学教教会 ( ) 和 教 教 ( ) 同 同 马 马 ( ) 词 梁 .                                                                       |                                                 |
| Image:       Image:       Image:       Image:         Image:       Image:       Image:       Image:       Image:         Image:       Image:       Image:       Image:       Image:       Image:         Image:       Image:                                                                                                    | Solution Explorer - essai 🚽 🗸 🗙          | form h Desine" State Base                                                                                     | Toolbox - P X                                   |
| Image: Second Second                                | S S 5 5 3                                | /                                                                                                    | TabControl ^                                    |
| Image: Source Fails       Image: Source Fails         Image: Source Fails       Image: Source Fails         Image: Source Fails       Image: Source Fails <th>Solution 'essai' (1 project)</th> <th></th> <th>TableLayoutPanel</th>                                                                                                    | Solution 'essai' (1 project)             |                                                                                                    | TableLayoutPanel                                |
| Plade fås I hedde fås I hedde fås<                                                                                                    | 📄 🎏 essai                                |                                                                                                    | whit TextBox                                    |
| form An     form Jack     form Jack     form     form Jack     form Jack     form Jack     form Jack     form Jack     form Jack     form     form Jack     form     form Jack     form     form Jack     form     form Jack     form     form     form Jack     form     form     form Jack     form     form       | 😑 🗁 Header Files                         |                                                                                                    | 🕲 Timer                                         |
| Source Files     Source Files     S      | - E Form1.h                              |                                                                                                    | an ToolStrip                                    |
| deduch     resultor     resultor     re      | - in resource.h                          |                                                                                                    | L ToolStripContainer                            |
| Presure Files       Presure Files         Presure Files       WebSiteses         Presure Files       Source Files         Presure Files       Source File                                                                                                    | stdafx.h                                 |                                                                                                    | D- TrackBar                                     |
| Source file     Source file     Source fi      | 🖶 📴 Resource Files                       |                                                                                                    | T TreeView                                      |
| Solution     Solution           | app.ico                                  |                                                                                                    | VScrollBar E                                    |
| A Assembly offs cope     A Assembly offs cope     Assembly offs cope     Assembly cope     Assembly cope     Asembly cope          | Source Files                             |                                                                                                    | webBrowser                                      |
| Comment Control     Comment Control     Comment Control     Comment Control     Comment Control     Comment Control     Comment Control     Comment Control     Control        | AssemblyInfo.cpp                         |                                                                                                    | 😝 OdbcConnection                                |
| Some output form     Some output form     Some      | - 🐏 essai.cpp                            |                                                                                                    | 强 OdbcDataAdapter                               |
| Laborate       Ponter         Laborate       Batton         Determined       Checked         Determined       Checked         Deterer       SelectConnand <td>- ed stdafx.cpp</td> <td></td> <td>E Common Controls</td>                                                                                                    | - ed stdafx.cpp                          |                                                                                                    | E Common Controls                               |
| Image: Source of the second of the second                                | Keadme.bt                                |                                                                                                    | R Pointer                                       |
| Science Data Marging         Odpot         Science Data members         Odpot         Science Data members         Science Data members         Odpot         Science Data members         Science Data members         Odpot         Science Data members         Science Data members         Odpot         Science Data members         Science Data members         Odpot         Science Data members         Science Data members         Odpot         Science Data members         Science Data members                                                                                                    |                                          |                                                                                                    | CheckBox                                        |
| Socie Chendager 1     Contract     Socie Chendager 1     Contract     Contract     Socie Chendager 1     Contract     Socie Chendager 1     Contract     Socie Chendager 1     Contract     Socie Chendager 1     Contract     Contract       |                                          |                                                                                                    | Checked istBox                                  |
| Label     Label     Data     Detain     Detain          |                                          |                                                                                                    | ComboBox                                        |
| A Label       A         A Label       A         A Label       A         A Label       A         A Label       A         A Label       A         A Label       A         A Label       A         Barner Splitter (2) Totlo       Figure (2) Totlo         Figure (2) A Label       A         A Label       A         Barner Splitter (2) Totlo       Figure (2) Totlo         Figure (2) A Label       A         A Label       A         A Label       A         Barner Splitter (2) Totlo       Figure (2) A         A Label       A         A Label       A         A Label <td></td> <td></td> <td>DateTimePicker</td>                                                                                                    |                                          |                                                                                                    | DateTimePicker                                  |
| bdton1 bdton1 bdton1 bdton1 bdton1 bdton1 bdton1 bdton1 bdton1 bdton2 bdton1 bdton2 bdton2 bd |                                          |                                                                                                    | A Label                                         |
| batoni<br>batoni<br>Popprete • * * ×<br>odchotakadyset/system.bat.ob.doc.odk.co/+<br>* 2 1 # * * * * * * * * * * * * * * * * * *                                                                                                    |                                          |                                                                                                    | Server Explorer X Toolbox                       |
| Output       Output                                                                                                    |                                          | button 1                                                                                                    | Properties - T ×                                |
| Output       Image: Specific Specific Specif                                         |                                          |                                                                                                    | odbcDataAdapter1 System.Data.Odbc.OdbcDa +      |
| Constant of the second of the second of      |                                          |                                                                                                    | 21 🖿 🗲 🖾                                        |
| Applicationstances     Action     Applicationstances     Action     Applicationstances     Action     Applicationstances     Action     Action     Ac      |                                          |                                                                                                    | 🖻 Data 🔺                                        |
| Output       Output                                                                                                    |                                          |                                                                                                    | (ApplicationSettings;     Decise                |
| ConcretedMember True     ConcretedMember True     ConcretedMember True     ConcretedMember True     Finder     ConcretedMember True     Finder     ConcretedMember True     ConcretedMember True     Finder     ConcretedMember True     Finder     ConcretedMember True     Finder     ConcretedMember True     ConcretedMember True     ConcretedMember True     Finder     ConcretedMember True     Finder     ConcretedMember True     Finder     ConcretedMember     ConcretedMember True     ConcretedM      |                                          |                                                                                                    | (Name) odbcDataAdapter1                         |
| Be dott database and and a set of a set of       |                                          | D. D. D. D. D. D. D. D. D. D. D. D. D. D                                                                      | GenerateMember True                             |
| Output       Accept ChangeaDutin True         Show output from:       Image: Show output from:         Show output from:       Image: Show output from:         Show output from:       Image: Show output from:         Show output from:       Image: Show output from:         Show output from:       Image: Show output from:         Show output from:       Image: Show output from:         Show output from:       Image: Show output from:         Show output from:       Image: Show output from:         Show output from:       Image: Show output from:         Image: Show output from:       Image: Show output from:         Image: Show output from:       Image: Show output from:         Image: Show output from:       Image: Show output from:         Image: Show output from:       Image: Show output from:         Image: Show output from:       Image: Show output from:         Image: Show output from:       Image: Show output from:         Image: Show output from:       Image: Show output from:         Image: Show output from:       Image: Show output from:         Image: Show output from:       Image: Show output from:         Image: Show output from:       Image: Show output from:         Image: Show output from:       Image: Show output from:         Image: Show outpu                                                                                                    |                                          | Be odbcustakospteri                                                                                           | Modifiers Private                               |
| Comput     Command     Command     Co      |                                          |                                                                                                    |                                                 |
| Uppet       Uppet       PetumProvideSpect Faile         Show output from:       Image: Command Command Com                                                                                     |                                          |                                                                                                    | Fill ordOntion OverwriteChanger                 |
| slow output none. * 1 1 40 3 10 10 10 10 10 10 10 10 10 10 10 10 10                                                                                                    |                                          |                                                                                                    | ReturnProviderSpecif False                      |
| Image: Space of the space of the space                                 |                                          | Show output from: • 9 40 15 15 12                                                                             | SelectCommand odbcSelectCommand1                |
| MiningAppingAct Pastheough       winingSchmed.cfc.dd       WainingAppingAct Pastheough       winingSchmed.cfc.dd       Named       Indicate the name used in code to identify the open of the name used in code to identify the open.                                                                                                    |                                          |                                                                                                    | Mapping                                         |
| MissingSchemakdtr, Add     •       Numel     •       Numel     •       Numel     •       Numel     •       Numel     •       Output     Command Window Triat Results 1 Test Results 2 Fore List     •                                                                                                    |                                          |                                                                                                    | MissingMappingActi Passthrough                  |
| QS                                                                                                    |                                          |                                                                                                    | MissingSchemaActic Add                          |
| adjantes the name used in code to identify the adjant. The second second |                                          |                                                                                                    | (Name)                                          |
| No strange and the strange and the strange and |                                          |                                                                                                    | Indicates the name used in code to identify the |
|                                                                                                    | αγο                                      | 🕼 Lode Verinition Window 🚛 Can Browser 🔄 Vulput 💽 Command Window 🛁 Find Results 1 🔛 Test Results 🔀 Error List | object.                                         |

4. Configuration du "OdbcDataAdapter"

| ta Adapter Configuration Wizard                                                                                                    |                                                                                                    | 2 ×                                                                  |
|----------------------------------------------------------------------------------------------------|----------------------------------------------------------------------------------------------------|----------------------------------------------------------------------|
| Choose Your Data Connec                                                                                                    | ction                                                                                                    |                                                                      |
| The data adapter will execute<br>update data.                                                                                                    | queries using this connection to load and                                                                                                    | <b>H</b>                                                             |
| Which data connection should t                                                                                                    | the data adapter use?                                                                                                    |                                                                      |
| ODBC.ACCESS.C:\USERS\PHILIP                                                                                                    | PE\DESKTOP\qt_base\ressource\bd01 👻                                                                                                    | New <u>C</u> onnection                                               |
| <ul> <li>I his connection string appears to<br/>to connect to the database. How<br/>security risk. Do you want to incl</li> <li>No, exclude sensitive data from<br/>application code.</li> </ul> | o contain sensitive data (for example, a pass<br>ever, storing sensitive data in the connection<br>ude this sensitive data in the connection stri<br>m the connection string, I will set this inform | word), which is required<br>n string can be a<br>ng?<br>nation in my |
| 🔿 Yes, include sensitive data in t                                                                                                    | he connection string.                                                                                                    |                                                                      |
| Connection <u>s</u> tring ———                                                                                                    |                                                                                                    |                                                                      |
|                                                                                                    |                                                                                                    |                                                                      |
|                                                                                                    |                                                                                                    |                                                                      |
|                                                                                                    |                                                                                                    |                                                                      |
|                                                                                                    |                                                                                                    |                                                                      |

Utiliser le bouton New Connection...

| Enter information to connect to the select<br>choose a different data source and/or pro | ted data source or click "Change" to<br>wider. |
|-----------------------------------------------------------------------------------------|------------------------------------------------|
| Data <u>s</u> ource:                                                                    |                                                |
| Microsoft ODBC Data Source (ODBC)                                                       | <u>C</u> hange                                 |
| Data source specification                                                               |                                                |
| Use user or system data source nam                                                      | ie:                                            |
| dB1                                                                                     | Refresh                                        |
|                                                                                         |                                                |
| O Use connection string:                                                                |                                                |
| Dsn=dB1                                                                                 | B <u>u</u> ild                                 |
| 1 4 4 4 4 4 4 4 4 4 4 4 4 4 4 4 4 4 4 4                                                 |                                                |
| Login information                                                                       |                                                |
| User <u>n</u> ame:                                                                      |                                                |
| Password:                                                                               |                                                |
| Tanuara                                                                                 |                                                |
|                                                                                         | Ad <u>v</u> anced                              |
|                                                                                         |                                                |

| Generate the SQL state                         | ements                     |                      | 44                         |
|------------------------------------------------|----------------------------|----------------------|----------------------------|
| The SELECT statement wil<br>DELETE statements. | I be used to create the II | NSERT, UPDATE, an    | d                          |
| Type your SQL statement or the table?          | use the Query Builder to   | construct it. What c | data should be loaded into |
| What data should the data a                    | dapter load into the Da    | ataSet?              |                            |
|                                                |                            |                      |                            |
|                                                |                            |                      |                            |
| Advanced Options                               |                            |                      | Query Builder              |

5. Ajouter ensuite une Query Builder.

| ilder                                                             | -                                                                                                    |                                                                                                    |                                                                                                    |                                                                                                    |                                                                                                    |                                                                                                    | 8                                                                                                    |                                                                                                    |
|-------------------------------------------------------------------|----------------------------------------------------------------------------------------------------|----------------------------------------------------------------------------------------------------|----------------------------------------------------------------------------------------------------|----------------------------------------------------------------------------------------------------|----------------------------------------------------------------------------------------------------|----------------------------------------------------------------------------------------------------|----------------------------------------------------------------------------------------------------|----------------------------------------------------------------------------------------------------|
| CLIENT<br>(All Column<br>COD_CLI<br>SOC_CLI<br>ADR_CLI<br>COD_POS | ns) 🔺                                                                                                    |                                                                                                    |                                                                                                    |                                                                                                    |                                                                                                    |                                                                                                    |                                                                                                    |                                                                                                    |
|                                                                   |                                                                                                    |                                                                                                    |                                                                                                    |                                                                                                    |                                                                                                    |                                                                                                    |                                                                                                    |                                                                                                    |
| Column                                                            | Alias                                                                                                    | Table                                                                                                    | Outr                                                                                                    | Sort Type                                                                                                    | Sort Order                                                                                                    | Filter                                                                                                    | Or.                                                                                                    |                                                                                                    |
|                                                                   |                                                                                                    | CLIENT                                                                                                    | outp                                                                                                    | Son type                                                                                                    | Solt of def                                                                                                    | , mer                                                                                                    | U.I.I                                                                                                    |                                                                                                    |
| ADR CLI                                                           |                                                                                                    | CLIENT                                                                                                    |                                                                                                    |                                                                                                    |                                                                                                    |                                                                                                    |                                                                                                    | - 13                                                                                                    |
| COD POS                                                           |                                                                                                    | CLIENT                                                                                                    |                                                                                                    |                                                                                                    |                                                                                                    |                                                                                                    |                                                                                                    |                                                                                                    |
|                                                                   |                                                                                                    |                                                                                                    |                                                                                                    |                                                                                                    |                                                                                                    |                                                                                                    |                                                                                                    | -                                                                                                    |
|                                                                   | 1                                                                                                    | m                                                                                                    |                                                                                                    |                                                                                                    |                                                                                                    |                                                                                                    |                                                                                                    | E.                                                                                                    |
| CLIENT                                                            |                                                                                                    |                                                                                                    |                                                                                                    |                                                                                                    |                                                                                                    |                                                                                                    |                                                                                                    |                                                                                                    |
| SOC_CLI<br>TAPE A L'OEIL                                          | ADR_CLI<br>Troyes                                                                                                    | COI<br>1000                                                                                                    | D_POS<br>0                                                                                                    | -                                                                                                    |                                                                                                    |                                                                                                    |                                                                                                    |                                                                                                    |
| SOC_CLI<br>TAPE A L'OEIL<br>SCRE                                  | ADR_CLI<br>Troyes<br>Clermont                                                                                                | COI<br>1000<br>6300                                                                                                    | D_POS<br>0<br>0                                                                                                    |                                                                                                    |                                                                                                    |                                                                                                    |                                                                                                    |                                                                                                    |
| SOC_CLI<br>TAPE A L'OEIL<br>SCRE<br>AZERTY                        | ADR_CLI<br>Troyes<br>Clermont<br>Paris                                                                                       | COI<br>1000<br>6300<br>7500                                                                                                    | D_POS<br>0<br>0<br>0                                                                                                    |                                                                                                    |                                                                                                    |                                                                                                    |                                                                                                    |                                                                                                    |
| T                                                                 | CLIENT<br>COD_CLI<br>✓ ADR_CLI<br>✓ ADR_CLI<br>✓ COD_POS<br>Column<br>SOC_CLI<br>ADR_CLI<br>COD_POS<br>SOC_CLI ADR<br>CLIENT | CLIENT _<br>COD_CLI<br>✓ ADR_CLI<br>✓ COD_POS ✓<br>Column Alias<br>SOC_CLI<br>ADR_CLI<br>COD_POS<br>SOC_CLI<br>COD_POS<br>SOC_CLI, ADR_CLI, COD_<br>CLIENT | Column Alias Table<br>SOC_CLI CLIENT<br>ADR_CLI CLIENT<br>ADR_CLI CLIENT<br>COD_POS T<br>COLUENT<br>COD_POS T<br>T<br>SOC_CLI ADR_CLI, COD_POS<br>CLIENT | Column Alias Table Outp<br>SOC_CLI CLIENT COD_POS T<br>ADR_CLI CLIENT COD_POS CLIENT COD_POS CLIENT COD_POS T<br>COD_POS CLIENT COD_POS CLIENT COD CLIENT CLIENT CLIENT CLIENT CLIENT CLIENT CLIENT CLIENT CLIENT CLIENT CLIENT CLIENT CLIENT CLIENT CLIENT CLIENT CLIEN | Columns       Image: Columns         COD_CLI       Image: Columns         ADR_CLI       Image: Columns         Column       Alias       Table       Outp         Soc_CLI       Image: Columns       Image: Columns       Image: Columns         Soc_CLI       CLIENT       Image: Columns       Image: Columns         ADR_CLI       CLIENT       Image: Columns       Image: Columns         Soc_CLI, ADR_CLI, COD_POS       CLIENT       Image: Columns       Image: Columns         Soc_CLI, ADR_CLI, COD_POS       CLIENT       Image: Columns       Image: Columns | Columns       Image: Columns         ✓ ADR_CLI       Image: Columns         ✓ COD_POS       Image: Columns         Soc_CLI       Image: Columns         ADR_CLI       CLIENT         COD_POS       Image: Columns         Soc_CLI       CLIENT         Image: Columns       Image: Columns         Soc_CLI       CLIENT         Image: Columns       Image: Columns         Image: Columns       Image: Columns         Image: Columns       Image: Columns         Image: Columns       Image: Columns         Image: Columns       Image: Columns         Image: Columns       Image: Columns         Image: Columns       Image: Columns         Image: Columns       Image: Columns         Image: Columns       Image: Columns         Image: Columns       Image: Columns         Image: Columns       Image: Columns         Soc_CLI, ADR_CLI, COD_POS       Image: Columns         Image: Columns       Image: Columns         Image: Columns       Image: Columns         Image: Columns       Image: Columns         Image: Columns       Image: Columns         Image: Columns       Image: Columns         Image: Columns | Columns)       Image: Code Cul         Image: Code Pos       Image: Cul         Image: Code Pos       Image: Cul         Column       Alias       Table       Outp         Soc_CLI       CLIENT       Image: Cul       Image: Cul         ADR_CLI       CLIENT       Image: Cul       Image: Cul         COD_POS       CLIENT       Image: Cul       Image: Cul         Soc_CLI       CLIENT       Image: Cul       Image: Cul         Image: Cul       CLIENT       Image: Cul       Image: Cul         Soc_CLI_ADR_CLI_COD_POS       CLIENT       Image: Cul       Image: Cul         Soc_CLI_ADR_CLI_COD_POS       CLIENT       Image: Cul       Image: Cul | Columns)       Image: Columns)         ✓ ADR_CLI       Image: Columns)         Column       Alias         Table       Outp         Soc_CLI       Client         Image: Column       Client         ADR_CLI       Client         Coluent       Image: Client         Image: Column       Client         ADR_CLI       Client         Image: Column       Image: Client         Image: Column       Image: Client         Image: Client       Image: Client         Image: Client |

6. Génération du dataset

Click droit sur "odbcDataAdapter1" et choisir Generate DataSet

| Choose a datase                    | et:                            | * |
|------------------------------------|--------------------------------|---|
| New:                               | DataSet1                       |   |
| Choose which ta                    | able(s) to add to the dataset: |   |
| All the state of the second second |                                |   |
|                                    |                                |   |

7. Créer un objet DataGridView

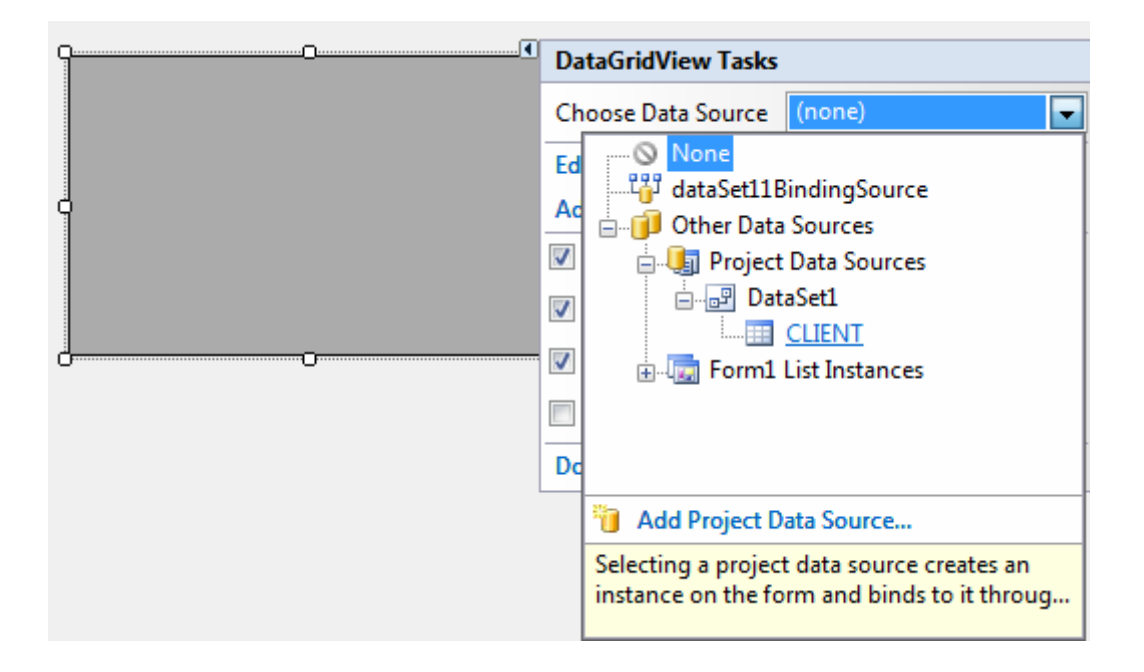

8. Créer un bouton d'affichage

Rajouter le code suivant : odbcDataAdapter1->Fill(dataSet11);

Ce qui donne finallement :

|   | 300_00        | ADR_CLI | COD_POS | COD_CLI |  |
|---|---------------|---------|---------|---------|--|
| • | TAPE A L'OEIL | Troyes  | 10000   | 1       |  |
|   | SCRE          | Clemont | 63000   | 2       |  |
|   | AZERTY        | Paris   | 75000   | 3       |  |
| * |               |         |         |         |  |
|   |               |         |         |         |  |
| T |               |         |         |         |  |